## **Configure PPPoE on RV110W**

## Objective

Point-to-Point Protocol over Ethernet (PPPoE) is a network protocol that encloses the Pointto-point protocol within the Ethernet frame. PPPoE makes it so that packets can be transported across the connection securely and the user can virtually dial from one device to another over ethernet.

The objective of this document is to show you how to configure the PPPoE settings on the RV110W.

## **Applicable Devices**

• RV110W

## **Configuring PPPoE**

Step 1. Login to the web configuration utility and choose **Networking > WAN**.

| Internet Setup            |                                                      |
|---------------------------|------------------------------------------------------|
| Internet Connection Type: | PPPoE                                                |
| PPPoE Settings            |                                                      |
| Username:                 |                                                      |
| Password:                 |                                                      |
| © Connect on Demand: M    | ax Idle Time 5 minutes (Range: 1 - 9999, Default: 5) |
| Keep Alive: Redial period | d 30 seconds (Range: 20 - 180, Default: 30)          |
| Authentication Type:      | Auto Negotiation 💌                                   |
| Optional Settings         |                                                      |
| Host Name:                | router1FE47D                                         |
| Domain Name:              |                                                      |
| MTU:                      | Auto O Manual                                        |
| Size:                     | 1500 Bytes (Range: 576 - 1492, Default: 1492)        |
| Save Cancel               |                                                      |

Step 2. From the Internet Connection Type drop-down list, choose PPPoE.

| Internet Setup            |                                                      |
|---------------------------|------------------------------------------------------|
| Internet Connection Type: | PPPoE 💌                                              |
| PPPoE Settings            |                                                      |
| Username:                 | username                                             |
| Password:                 |                                                      |
| Connect on Demand: M      | ax Idle Time 5 minutes (Range: 1 - 9999, Default: 5) |
| Keep Alive: Redial period | d 30 seconds (Range: 20 - 180, Default: 30)          |
| Authentication Type:      | Auto Negotiation 💌                                   |
| Optional Settings         |                                                      |
| Host Name:                | router1FE47D                                         |
| Domain Name:              |                                                      |
| MTU:                      | Auto C Manual                                        |
| Size:                     | 1500 Bytes (Range: 576 - 1492, Default: 1492)        |
| Save Cancel               |                                                      |

Step 3. Enter the username provided by your ISP in the Username field.

| Internet Setup            |                                                       |
|---------------------------|-------------------------------------------------------|
| Internet Connection Type: | PPPoE                                                 |
| PPPoE Settings            |                                                       |
| Username:                 | username                                              |
| Password:                 |                                                       |
| Connect on Demand: M      | lax Idle Time 5 minutes (Range: 1 - 9999, Default: 5) |
| Keep Alive: Redial period | od 30 seconds (Range: 20 - 180, Default: 30)          |
| Authentication Type:      | Auto Negotiation 💌                                    |
| Optional Settings         |                                                       |
| Host Name:                | router1FE47D                                          |
| Domain Name:              |                                                       |
| MTU:                      | 🖲 Auto 🔘 Manual                                       |
| Size:                     | 1500 Bytes (Range: 576 - 1492, Default: 1492)         |
| Save Cancel               | ]                                                     |

Step 4. Enter the password provided by your ISP in the *Password* field.

| nternet Setup              |                                                       |
|----------------------------|-------------------------------------------------------|
| Internet Connection Type:  | PPPoE 💌                                               |
| PPPoE Settings             |                                                       |
| Username:                  | username                                              |
| Password:                  |                                                       |
| Connect on Demand: N       | lax Idle Time 5 minutes (Range: 1 - 9999, Default: 5) |
| © Keep Alive: Redial perio | od 30 seconds (Range: 20 - 180, Default: 30)          |
| Authentication Type:       | Auto Negotiation 💌                                    |
| Optional Settings          |                                                       |
| Host Name:                 | router1FE47D                                          |
| Domain Name:               |                                                       |
| MTU:                       | Auto O Manual                                         |
| Size:                      | 1500 Bytes (Range: 576 - 1492, Default: 1492)         |
| Save Cancel                | ]                                                     |

Step 5. Click either **Connect on Demand** or **Keep Alive**.

| nternet Setup             |                                                       |
|---------------------------|-------------------------------------------------------|
| Internet Connection Type: | PPPoE                                                 |
| PPPoE Settings            |                                                       |
| Username:                 | username                                              |
| Password:                 | ******                                                |
| Connect on Demand: M      | lax Idle Time 5 minutes (Range: 1 - 9999, Default: 5) |
| Keep Alive: Redial period | od 30 seconds (Range: 20 - 180, Default: 30)          |
| Authentication Type:      | Auto Negotiation                                      |
| Optional Settings         |                                                       |
| Host Name:                | router1FE47D                                          |
| Domain Name:              |                                                       |
| MTU:                      | 🖲 Auto 🔘 Manual                                       |
| Size:                     | 1500 Bytes (Range: 576 - 1492, Default: 1492)         |
| Save Cancel               | ]                                                     |

The available options are defined as follows:

• Connect on Demand — Select this option if your ISP charges based on the amount of time that you are connected. When selecting this option, the Internet connection is on only when traffic is present. If the connection is idle and no traffic is flowing then the connection is closed. Enter the number of minutes after which the connection shuts off in the Max Idle Time field.

• Keep Alive — In the *Redial Period* field, enter the number of seconds after which the RV110W attempts to reconnect if it is disconnected.

Step 6. Choose the authentication type from the Authentication Type drop-down list.

| Internet Connection Type:                                                       | PPPoE                                                 |
|---------------------------------------------------------------------------------|-------------------------------------------------------|
| PPPoE Settings                                                                  |                                                       |
| Username:                                                                       | username                                              |
| Password:                                                                       | •••••                                                 |
| Connect on Demand:                                                              | Max Idle Time 5 minutes (Range: 1 - 9999, Default: 5) |
| Keep Alive: Redial per                                                          | ind 20 seconds (Pange: 20 - 190 Default 20)           |
|                                                                                 | Seconds (Range. 20 - 100, Deladit. 50)                |
| Authentication Type:                                                            | Auto Negotiation 💌                                    |
| Authentication Type:<br>Optional Settings                                       | Auto Negotiation 💌                                    |
| Authentication Type:<br>Optional Settings<br>Host Name:                         | Auto Negotiation  router1FE47D                        |
| Authentication Type:<br>Optional Settings<br>Host Name:<br>Domain Name:         | Auto Negotiation  router1FE47D domain.com             |
| Authentication Type:<br>Optional Settings<br>Host Name:<br>Domain Name:<br>MTU: | Auto Negotiation<br>router1FE47D<br>@ Auto © Manual   |

The available options are defined as follows:

• Auto Negotiation Type — Server sends a configuration request specifying the security algorithm set on it. Then, the RV110W sends back authentication credentials with the security type sent earlier by the server.

• PAP Type — Uses the Password Authentication Protocol (PAP) to connect to the ISP.

• CHAP — Uses the Challenge Handshake Authentication Protocol (CHAP) when connecting with the ISP.

• MS-CHAP or MS-CHAPv2 — Uses Microsoft Challenge Handshake Authentication Protocol when connecting with the ISP.

Step 7. (Optional) Enter the host name of the RV110W in the Host Name field.

Note: If you do not wish configure any of the optional settings, then skip to Step 11.

| Internet Connection Type:                               | PPPoE 💌                                               |
|---------------------------------------------------------|-------------------------------------------------------|
| PPPoE Settings                                          |                                                       |
| Username:                                               | username                                              |
| Password:                                               |                                                       |
| Connect on Demand: N                                    | Max Idle Time 5 minutes (Range: 1 - 9999, Default: 5) |
| Keep Alive: Redial peri                                 | od 30 seconds (Range: 20 - 180, Default: 30)          |
| Authentication Type:                                    | Auto Negotiation 💌                                    |
|                                                         |                                                       |
| Optional Settings                                       |                                                       |
| O <b>ptional Settings</b><br>Host Name:                 | router1FE47D                                          |
| Optional Settings<br>Host Name:<br>Domain Name:         | router1FE47D<br>domain.com                            |
| Optional Settings<br>Host Name:<br>Domain Name:<br>MTU: | router1FE47D<br>domain.com                            |

Step 8. Enter the domain name of your network in the Domain Name field.

| nternet Setup             |                                                       |
|---------------------------|-------------------------------------------------------|
| Internet Connection Type: | PPPoE 💌                                               |
| PPPoE Settings            |                                                       |
| Username:                 | username                                              |
| Password:                 | ••••••                                                |
| Connect on Demand: M      | lax Idle Time 5 minutes (Range: 1 - 9999, Default: 5) |
| Keep Alive: Redial perio  | od 30 seconds (Range: 20 - 180, Default: 30)          |
| Authentication Type:      | Auto Negotiation 💌                                    |
| Optional Settings         |                                                       |
| Host Name:                | router1FE47D                                          |
| Domain Name:              | domain.com                                            |
| MTU:                      | Auto Manual                                           |
| Size:                     | 1500 Bytes (Range: 576 - 1492, Default: 1492)         |
| Save Cancel               | ]                                                     |

Step 9. Click **Auto** to set the size of the MTU to have the size automatically adjust, or click **Manual** to specify the size of the MTU.

| Internet Connection Type           |                                                         |
|------------------------------------|---------------------------------------------------------|
| PPPoE Settings                     |                                                         |
| Username:                          | username                                                |
| Password:                          | •••••                                                   |
| Connect on Demand:                 | : Max Idle Time 5 minutes (Range: 1 - 9999, Default: 5) |
| Keep Alive: Redial pe              | riod 30 seconds (Range: 20 - 180, Default: 30)          |
| Authentication Type:               | Auto Negotiation 💌                                      |
| Optional Settings                  |                                                         |
| Host Name:                         | router1FE47D                                            |
|                                    | damain com                                              |
| Domain Name:                       | domain.com                                              |
| Dom <mark>ain Name:</mark><br>MTU: | Auto      Manual     Manual                             |

Step 10. If you click **Manual**, enter the size of the MTU in the Size field.

Step 11. Click **Save** to save the configuration changes, or **Cancel** to discard the changes.